# QoS-Konfiguration über CoS-Vertrauensmodus auf Managed Switches der Serien 200 und 300

## Ziel

Eine gängige Methode zur Optimierung eines Netzwerks ist die Verwendung von Quality of Service (QoS). QoS priorisiert bestimmten Netzwerkverkehr anhand der verschiedenen konfigurierbaren Kriterien. Datenverkehr mit niedrigerer Priorität wird verlangsamt, um einen besseren Durchsatz für Datenverkehr mit höherer Priorität zu ermöglichen. Cisco Managed Switches unterstützen vier Warteschlangen, wobei die vierte Warteschlange die höchste Priorität hat. QoS kann auf Cisco Managed Switches basierend auf verschiedenen vertrauenswürdigen Modi konfiguriert werden.

Der Switch unterstützt die folgenden vertrauenswürdigen Modi:

• Class of Service (CoS/802.1p) ermöglicht es dem Benutzer, eine Priorität für Datenpakete festzulegen, wenn der Datenverkehr aufgrund einer Überlastung im Switch gepuffert wird. Die CoS-Werte reichen von 0 bis 7, wobei 7 die höchste Priorität hat.

• IP Differentiated Services Code Point (DSCP) erkennt Pakete basierend auf ihren DSCP-Werten. Die VLAN-Priorität TAG bleibt unverändert.

In diesem Artikel wird erläutert, wie der QoS-CoS-Vertrauensmodus auf den Managed Switches der Serien 200 und 300 konfiguriert wird.

| 802.1p-Werte | Warteschlange | Hinweise                             |
|--------------|---------------|--------------------------------------|
| 0            | 1             | Hintergrund                          |
| 1            | 1             | Bestmöglicher Aufwand                |
| 2            | 2             | Exzellenter Aufwand                  |
| 3            | 3             | Critical Application LSV-Telefon SIP |
| 4            | 3             | Video                                |
| 5            | 4             | Cisco IP-Telefon (Sprache), Standard |
| 6            | 4             | Interwork Control LSV-Telefon RTP    |
| 7            | 4             | Netzwerkkontrolle                    |

## Standardzuordnungstabelle für CoS zu Warteschlange

# Unterstützte Geräte

Managed Switches der Serien SF/SG 200 und SF/SG 300

# Software-Version

• v1.2.7.76

# **QoS-Konfiguration**

## QoS-Eigenschaften

Auf der Seite *QoS Properties* (QoS-Eigenschaften) wird QoS global aktiviert und ein QoS-Vertrauensmodus konfiguriert.

Schritt 1: Melden Sie sich beim Webkonfigurationsprogramm an, und wählen Sie **Quality of Service > General > QoS Properties aus**. Die Seite *QoS-Eigenschaften* wird geöffnet:

| oS Mode:               | V          | Enable     |
|------------------------|------------|------------|
| Trust Mode:            | ۲          | CoS/802.1p |
|                        | $\bigcirc$ | DSCP       |
| Override Ingress DSCP: |            | Enable     |

Schritt 2: Aktivieren Sie im Feld "QoS Mode" das Kontrollkästchen **Enable (Aktivieren**), um QoS auf dem Switch zu aktivieren.

Schritt 3: Klicken Sie im Feld "Trust Mode" (Vertrauenswürdiger Modus) auf das Optionsfeld **CoS/802.1p**, um den Vertrauenswürdigkeit-Modus als CoS/802.1p zu konfigurieren. Der Vertrauensmodus bestimmt, wie der Netzwerkverkehr an Warteschlangen gesendet wird.

Schritt 4: Klicken Sie auf Apply (Anwenden). Der QoS-Vertrauensmodus wird konfiguriert.

| Qos   | QoS Configuration Table |            |                  |  |  |  |  |  |
|-------|-------------------------|------------|------------------|--|--|--|--|--|
|       | 5                       |            |                  |  |  |  |  |  |
| Filte | er: Interface           | Type equal | s to Port Go     |  |  |  |  |  |
|       | Entry No.               | Interface  | Default CoS      |  |  |  |  |  |
| V     | 1                       | FE1        | 0                |  |  |  |  |  |
|       | 2                       | FE2        | 0                |  |  |  |  |  |
|       | 3                       | FE3        | 0                |  |  |  |  |  |
|       | 4                       | FE4        | 0                |  |  |  |  |  |
|       | 5                       | FE5        | 0                |  |  |  |  |  |
|       | 6                       | FE6        | 0                |  |  |  |  |  |
|       | 7                       | FE7        | 0                |  |  |  |  |  |
|       | 8                       | FE8        | 0                |  |  |  |  |  |
|       | 9                       | FE9        | 0                |  |  |  |  |  |
|       | 10                      | FE10       | 0                |  |  |  |  |  |
|       | 11                      | FE11       | 0                |  |  |  |  |  |
|       | 12                      | FE12       | 0                |  |  |  |  |  |
|       | 13                      | FE13       | 0                |  |  |  |  |  |
|       | 14                      | FE14       | 0                |  |  |  |  |  |
|       | 15                      | FE15       | 0                |  |  |  |  |  |
|       | 16                      | FE16       | 0                |  |  |  |  |  |
|       | 17                      | FE17       | 0                |  |  |  |  |  |
|       | 18                      | FE18       | 0                |  |  |  |  |  |
|       | 19                      | FE19       | 0                |  |  |  |  |  |
|       | 20                      | FE20       | 0                |  |  |  |  |  |
|       | 21                      | FE21       | 0                |  |  |  |  |  |
|       | 22                      | FE22       | 0                |  |  |  |  |  |
|       | 23                      | FE23       | 0                |  |  |  |  |  |
|       | 24                      | FE24       | 0                |  |  |  |  |  |
|       | 25                      | GE1        | 0                |  |  |  |  |  |
|       | 26                      | GE2        | 0                |  |  |  |  |  |
| Co    | py Settings             | . Edit     | Restore Defaults |  |  |  |  |  |

Schritt 5: Blättern Sie nach unten zur QoS-Konfigurationstabelle, und wählen Sie in der Dropdown-Liste "Schnittstellentyp" eine Schnittstelle aus.

Schritt 6: Klicken Sie auf Go, um eine Liste der Ports oder LAGs anzuzeigen.

Schritt 7. Klicken Sie auf das Optionsfeld des Ports oder der LAG, den bzw. die Sie bearbeiten möchten.

Schritt 8: Klicken Sie auf **Bearbeiten**, um die angegebene Schnittstelle zu konfigurieren. Das Fenster *"Edit Interface CoS Configuration*" wird angezeigt.

| Interface:   | ● Port FE1 ▼ ◎ LAG 1 ▼ |
|--------------|------------------------|
| Default CoS: | 1 💌                    |
| Apply        | Close                  |

Schritt 9. (Optional) Klicken Sie auf das Optionsfeld für die gewünschte Schnittstelle.

• Port: Wählen Sie aus der Dropdown-Liste Port den zu konfigurierenden Port aus. Dies wirkt sich nur auf den ausgewählten Port aus.

• LAG: Wählen Sie aus der Dropdown-Liste LAG (LAG) die LAG aus, die konfiguriert werden soll. Dies wirkt sich auf die in der LAG-Konfiguration definierte Portgruppe aus.

Schritt 10. Wählen Sie aus der Dropdown-Liste Default CoS (Standard-CoS) einen Standard-CoS-Wert für eingehende Pakete ohne VLAN-Tag aus. Der CoS-Wert 0 hat die niedrigste Priorität, während 7 die höchste Priorität hat.

Schritt 11. Klicken Sie auf **Apply** (Anwenden). Der CoS-Standardwert für die Schnittstelle wird konfiguriert.

#### QoS-Schnittstelleneinstellungen

Auf der Seite *QoS Interface Settings (QoS-Schnittstelleneinstellungen*) wird QoS für jeden Port aktiviert.

Schritt 1: Melden Sie sich beim Webkonfigurationsprogramm an, und wählen Sie **Quality of Service > General > Interface Settings aus**. Die Seite *Interface Settings* (Schnittstelleneinstellungen) wird geöffnet:

| Showing 1-26 of 26       All        per page         Filter: Interface: Type evalues to Port        Go         Entry No.       Port       Go         0       FE1       Enabled       Go         0       FE2       Enabled       Go         0       2       FE2       Enabled       Go         0       4       FE4       Enabled       Go         0       4       FE4       Enabled       Go         0       4       FE4       Enabled       Go         0       4       FE4       Enabled       Go         0       4       FE4       Enabled       Go         0       7       FE7       Enabled       Go         0       7       FE7       Enabled       Go         0       7       FE7       Enabled       Go         0       10       FE10       Enabled       Go       Go         11       FE11       Enabled       Go       Go       Go       Go         12       FE12       Enabled       Go       Go       Go       Go       Go       Go         13       FE15 <th colspan="9">Interface Settings</th>                                                                                                    | Interface Settings          |              |         |                             |  |  |  |  |  |  |  |
|----------------------------------------------------------------------------------------------------|-----------------------------|--------------|---------|-----------------------------|--|--|--|--|--|--|--|
| Showing 1-26 of 26       All • per page         Filter: Interface Type evals to       Port • Go         Entry No.       Port       Go         • Entry No.       Port       Enabled         • Entry No.       Port       Enabled         • Entry No.       Port       Enabled         • Entry No.       Port       Enabled         • Entry No.       Port       Enabled         • Entry No.       Port       Enabled         • Entry No.       Port       Enabled         • Entry No.       Port       Enabled         • Entry No.       FE1       Enabled         • Entry No.       FE3       Enabled         • Entry No.       FE3       Enabled         • Entry No.       FE3       Enabled         • Entry No.       FE3       Enabled         • Entry No.       FE3       Enabled         • Entry No.       FE3       Enabled         • Ent1       Enabled       Enabled         • Ent3       FE3       Enabled         • Ent3       Enabled       Enabled         • Ent3       Enabled       Enabled         • Ent3       Enabled       Enabled                                                                           | QoS Interface Setting Table |              |         |                             |  |  |  |  |  |  |  |
| Port < Go                                                                                                    |                             | S            | howing  | 1-26 of 26 🛛 All 👻 per page |  |  |  |  |  |  |  |
| Entry No.         Port         QoS State           0         1         FE1         Enabled           0         2         FE2         Enabled           0         3         FE3         Enabled           0         4         FE4         Enabled           0         4         FE4         Enabled           0         5         FE5         Enabled           0         6         FE6         Enabled           0         7         FE7         Enabled           0         7         FE7         Enabled           0         8         FE8         Enabled           0         9         FE9         Enabled           0         10         FE10         Enabled           0         11         FE11         Enabled           0         12         FE12         Enabled           0         13         FE13         Enabled           0         14         FE14         Enabled           0         15         FE15         Enabled           0         16         FE16         Enabled           0         19         FE19 <td< th=""><th>Filte</th><th>r: Interface</th><th>Type ed</th><th>quals to Port 💌 Go</th></td<> | Filte                       | r: Interface | Type ed | quals to Port 💌 Go          |  |  |  |  |  |  |  |
| O         1         FE1         Enabled           O         2         FE2         Enabled           O         3         FE3         Enabled           O         4         FE4         Enabled           O         4         FE4         Enabled           O         5         FE5         Enabled           O         6         FE6         Enabled           O         6         FE7         Enabled           O         7         FE7         Enabled           O         8         FE8         Enabled           O         9         FE9         Enabled           O         10         FE10         Enabled           O         11         FE11         Enabled           O         12         FE12         Enabled           O         13         FE13         Enabled           O         16         FE16         Enabled           O         16         FE17         Enabled           O         17         FE17         Enabled           O         18         FE18         Enabled           O         20         FE20                                                                                                |                             | Entry No.    | Port    | QoS State                   |  |  |  |  |  |  |  |
| 0       2       FE2       Enabled         0       3       FE3       Enabled         0       4       FE4       Enabled         0       5       FE5       Enabled         0       6       FE6       Enabled         0       7       FE7       Enabled         0       7       FE7       Enabled         0       8       FE8       Enabled         0       9       FE9       Enabled         0       10       FE10       Enabled         0       11       FE11       Enabled         0       12       FE12       Enabled         0       13       FE13       Enabled         0       14       FE14       Enabled         0       15       FE15       Enabled         0       16       FE16       Enabled         0       18       FE18       Enabled         0       19       FE20       Enabled         0       21       FE21       Enabled         0       22       FE22       Enabled         0       23       FE23       Enabled                                                                                                    | ٥                           | 1            | FE1     | Enabled                     |  |  |  |  |  |  |  |
| <ul> <li>3 FE3 Enabled</li> <li>4 FE4 Enabled</li> <li>5 FE5 Enabled</li> <li>6 FE6 Enabled</li> <li>7 FE7 Enabled</li> <li>7 FE7 Enabled</li> <li>8 FE8 Enabled</li> <li>9 FE9 Enabled</li> <li>10 FE10 Enabled</li> <li>11 FE11 Enabled</li> <li>12 FE12 Enabled</li> <li>13 FE13 Enabled</li> <li>14 FE14 Enabled</li> <li>15 FE15 Enabled</li> <li>16 FE16 Enabled</li> <li>17 FE17 Enabled</li> <li>18 FE18 Enabled</li> <li>19 FE19 Enabled</li> <li>20 FE20 Enabled</li> <li>21 FE21 Enabled</li> <li>22 FE22 Enabled</li> <li>23 FE23 Enabled</li> <li>24 FE24 Enabled</li> <li>25 GE1 Enabled</li> <li>26 GE2 Enabled</li> </ul>                                                                                                    | 0                           | 2            | FE2     | Enabled                     |  |  |  |  |  |  |  |
| •       4       FE4       Enabled         •       5       FE5       Enabled         •       6       FE6       Enabled         •       7       FE7       Enabled         •       7       FE7       Enabled         •       8       FE8       Enabled         •       9       FE9       Enabled         •       10       FE10       Enabled         •       11       FE11       Enabled         •       12       FE12       Enabled         •       13       FE13       Enabled         •       14       FE14       Enabled         •       15       FE15       Enabled         •       16       FE16       Enabled         •       17       FE17       Enabled         •       18       FE18       Enabled         •       20       FE20       Enabled         •       21       FE21       Enabled         •       22       FE22       Enabled         •       23       FE23       Enabled         •       24       FE24       Enabled                                                                                                    | $\odot$                     | 3            | FE3     | Enabled                     |  |  |  |  |  |  |  |
| 0       5       FE5       Enabled         0       6       FE6       Enabled         0       7       FE7       Enabled         0       8       FE8       Enabled         0       9       FE9       Enabled         0       10       FE10       Enabled         0       10       FE11       Enabled         0       11       FE11       Enabled         0       12       FE12       Enabled         0       13       FE13       Enabled         0       14       FE14       Enabled         0       15       FE15       Enabled         0       16       FE16       Enabled         0       17       FE17       Enabled         0       18       FE18       Enabled         0       19       FE19       Enabled         0       21       FE20       Enabled         0       22       FE22       Enabled         0       23       FE23       Enabled         0       24       FE24       Enabled         0       25       GE1       Enabled                                                                                                    | $\odot$                     | 4            | FE4     | Enabled                     |  |  |  |  |  |  |  |
| 0       6       FE6       Enabled         0       7       FE7       Enabled         0       8       FE8       Enabled         0       9       FE9       Enabled         0       10       FE10       Enabled         0       10       FE11       Enabled         0       11       FE11       Enabled         0       12       FE12       Enabled         0       13       FE13       Enabled         0       14       FE14       Enabled         0       15       FE15       Enabled         0       16       FE16       Enabled         0       17       FE17       Enabled         0       18       FE18       Enabled         0       19       FE19       Enabled         0       20       FE20       Enabled         0       21       FE21       Enabled         0       23       FE23       Enabled         0       24       FE24       Enabled         0       25       GE1       Enabled         0       25       GE1       Enabled <tr< th=""><th>0</th><th>5</th><th>FE5</th><th>Enabled</th></tr<>                                                                                                    | 0                           | 5            | FE5     | Enabled                     |  |  |  |  |  |  |  |
| <ul> <li>7 FE7 Enabled</li> <li>8 FE8 Enabled</li> <li>9 FE9 Enabled</li> <li>10 FE10 Enabled</li> <li>11 FE11 Enabled</li> <li>12 FE12 Enabled</li> <li>13 FE13 Enabled</li> <li>14 FE14 Enabled</li> <li>15 FE15 Enabled</li> <li>16 FE16 Enabled</li> <li>17 FE17 Enabled</li> <li>18 FE18 Enabled</li> <li>19 FE19 Enabled</li> <li>20 FE20 Enabled</li> <li>21 FE21 Enabled</li> <li>21 FE21 Enabled</li> <li>22 FE22 Enabled</li> <li>23 FE23 Enabled</li> <li>24 FE24 Enabled</li> <li>25 GE1 Enabled</li> <li>26 GE2 Enabled</li> </ul>                                                                                                    | 0                           | 6            | FE6     | Enabled                     |  |  |  |  |  |  |  |
| 8         FE8         Enabled           9         FE9         Enabled           10         FE10         Enabled           11         FE11         Enabled           11         FE12         Enabled           11         FE12         Enabled           11         FE13         Enabled           12         FE12         Enabled           13         FE13         Enabled           14         FE14         Enabled           15         FE15         Enabled           16         FE16         Enabled           17         FE17         Enabled           18         FE18         Enabled           19         FE19         Enabled           21         FE20         Enabled           22         FE22         Enabled           23         FE23         Enabled           24         FE24         Enabled           25         GE1         Enabled           26         GE2         Enabled                                                                                                    | $\odot$                     | 7            | FE7     | Enabled                     |  |  |  |  |  |  |  |
| <ul> <li>9 FE9 Enabled</li> <li>10 FE10 Enabled</li> <li>11 FE11 Enabled</li> <li>12 FE12 Enabled</li> <li>13 FE13 Enabled</li> <li>14 FE14 Enabled</li> <li>15 FE15 Enabled</li> <li>16 FE16 Enabled</li> <li>17 FE17 Enabled</li> <li>18 FE18 Enabled</li> <li>19 FE19 Enabled</li> <li>20 FE20 Enabled</li> <li>21 FE21 Enabled</li> <li>21 FE21 Enabled</li> <li>22 FE22 Enabled</li> <li>23 FE23 Enabled</li> <li>24 FE24 Enabled</li> <li>25 GE1 Enabled</li> </ul>                                                                                                    | $\odot$                     | 8            | FE8     | Enabled                     |  |  |  |  |  |  |  |
| <ul> <li>10 FE10 Enabled</li> <li>11 FE11 Enabled</li> <li>12 FE12 Enabled</li> <li>12 FE12 Enabled</li> <li>13 FE13 Enabled</li> <li>14 FE14 Enabled</li> <li>15 FE15 Enabled</li> <li>15 FE15 Enabled</li> <li>16 FE16 Enabled</li> <li>17 FE17 Enabled</li> <li>18 FE18 Enabled</li> <li>19 FE19 Enabled</li> <li>20 FE20 Enabled</li> <li>21 FE21 Enabled</li> <li>21 FE21 Enabled</li> <li>22 FE22 Enabled</li> <li>23 FE23 Enabled</li> <li>24 FE24 Enabled</li> <li>25 GE1 Enabled</li> <li>26 GE2 Enabled</li> </ul>                                                                                                    | 0                           | 9            | FE9     | Enabled                     |  |  |  |  |  |  |  |
| <ul> <li>11 FE11 Enabled</li> <li>12 FE12 Enabled</li> <li>13 FE13 Enabled</li> <li>14 FE14 Enabled</li> <li>15 FE15 Enabled</li> <li>16 FE16 Enabled</li> <li>17 FE17 Enabled</li> <li>18 FE18 Enabled</li> <li>19 FE19 Enabled</li> <li>20 FE20 Enabled</li> <li>21 FE21 Enabled</li> <li>22 FE22 Enabled</li> <li>23 FE23 Enabled</li> <li>24 FE24 Enabled</li> <li>25 GE1 Enabled</li> <li>26 GE2 Enabled</li> </ul>                                                                                                    | 0                           | 10           | FE10    | Enabled                     |  |  |  |  |  |  |  |
| <ul> <li>12 FE12 Enabled</li> <li>13 FE13 Enabled</li> <li>14 FE14 Enabled</li> <li>15 FE15 Enabled</li> <li>16 FE16 Enabled</li> <li>17 FE17 Enabled</li> <li>18 FE18 Enabled</li> <li>19 FE19 Enabled</li> <li>20 FE20 Enabled</li> <li>21 FE21 Enabled</li> <li>22 FE22 Enabled</li> <li>23 FE23 Enabled</li> <li>24 FE24 Enabled</li> <li>25 GE1 Enabled</li> <li>26 GE2 Enabled</li> </ul>                                                                                                    | $\odot$                     | 11           | FE11    | Enabled                     |  |  |  |  |  |  |  |
| <ul> <li>13 FE13 Enabled</li> <li>14 FE14 Enabled</li> <li>15 FE15 Enabled</li> <li>16 FE16 Enabled</li> <li>17 FE17 Enabled</li> <li>17 FE17 Enabled</li> <li>18 FE18 Enabled</li> <li>19 FE19 Enabled</li> <li>20 FE20 Enabled</li> <li>21 FE21 Enabled</li> <li>22 FE22 Enabled</li> <li>23 FE23 Enabled</li> <li>24 FE24 Enabled</li> <li>25 GE1 Enabled</li> <li>26 GE2 Enabled</li> </ul>                                                                                                    | $\odot$                     | 12           | FE12    | Enabled                     |  |  |  |  |  |  |  |
| <ul> <li>14 FE14 Enabled</li> <li>15 FE15 Enabled</li> <li>16 FE16 Enabled</li> <li>17 FE17 Enabled</li> <li>17 FE17 Enabled</li> <li>18 FE18 Enabled</li> <li>19 FE19 Enabled</li> <li>20 FE20 Enabled</li> <li>21 FE21 Enabled</li> <li>22 FE22 Enabled</li> <li>23 FE23 Enabled</li> <li>24 FE24 Enabled</li> <li>25 GE1 Enabled</li> <li>26 GE2 Enabled</li> </ul>                                                                                                    | 0                           | 13           | FE13    | Enabled                     |  |  |  |  |  |  |  |
| <ul> <li>15 FE15 Enabled</li> <li>16 FE16 Enabled</li> <li>17 FE17 Enabled</li> <li>18 FE18 Enabled</li> <li>19 FE19 Enabled</li> <li>20 FE20 Enabled</li> <li>21 FE21 Enabled</li> <li>22 FE22 Enabled</li> <li>23 FE23 Enabled</li> <li>24 FE24 Enabled</li> <li>25 GE1 Enabled</li> <li>26 GE2 Enabled</li> </ul>                                                                                                    | 0                           | 14           | FE14    | Enabled                     |  |  |  |  |  |  |  |
| <ul> <li>16</li> <li>FE16</li> <li>I7</li> <li>FE17</li> <li>Enabled</li> <li>18</li> <li>FE18</li> <li>Enabled</li> <li>19</li> <li>FE19</li> <li>Enabled</li> <li>20</li> <li>FE20</li> <li>Enabled</li> <li>21</li> <li>FE21</li> <li>Enabled</li> <li>22</li> <li>FE22</li> <li>Enabled</li> <li>23</li> <li>FE23</li> <li>Enabled</li> <li>24</li> <li>FE24</li> <li>Enabled</li> <li>25</li> <li>GE1</li> <li>Enabled</li> </ul>                                                                                                    | $\odot$                     | 15           | FE15    | Enabled                     |  |  |  |  |  |  |  |
| <ul> <li>I7 FE17 Enabled</li> <li>18 FE18 Enabled</li> <li>19 FE19 Enabled</li> <li>20 FE20 Enabled</li> <li>21 FE21 Enabled</li> <li>22 FE22 Enabled</li> <li>23 FE23 Enabled</li> <li>24 FE24 Enabled</li> <li>25 GE1 Enabled</li> <li>26 GE2 Enabled</li> </ul>                                                                                                    | $\odot$                     | 16           | FE16    | Enabled                     |  |  |  |  |  |  |  |
| <ul> <li>18 FE18 Enabled</li> <li>19 FE19 Enabled</li> <li>20 FE20 Enabled</li> <li>21 FE21 Enabled</li> <li>22 FE22 Enabled</li> <li>23 FE23 Enabled</li> <li>24 FE24 Enabled</li> <li>25 GE1 Enabled</li> <li>26 GE2 Enabled</li> </ul>                                                                                                    | 0                           | 17           | FE17    | Enabled                     |  |  |  |  |  |  |  |
| <ul> <li>19 FE19 Enabled</li> <li>20 FE20 Enabled</li> <li>21 FE21 Enabled</li> <li>22 FE22 Enabled</li> <li>23 FE23 Enabled</li> <li>24 FE24 Enabled</li> <li>25 GE1 Enabled</li> <li>26 GE2 Enabled</li> </ul>                                                                                                    | 0                           | 18           | FE18    | Enabled                     |  |  |  |  |  |  |  |
| <ul> <li>20 FE20 Enabled</li> <li>21 FE21 Enabled</li> <li>22 FE22 Enabled</li> <li>23 FE23 Enabled</li> <li>24 FE24 Enabled</li> <li>25 GE1 Enabled</li> <li>26 GE2 Enabled</li> </ul>                                                                                                    | 0                           | 19           | FE19    | Enabled                     |  |  |  |  |  |  |  |
| <ul> <li>21 FE21 Enabled</li> <li>22 FE22 Enabled</li> <li>23 FE23 Enabled</li> <li>24 FE24 Enabled</li> <li>25 GE1 Enabled</li> <li>26 GE2 Enabled</li> </ul>                                                                                                    | 0                           | 20           | FE20    | Enabled                     |  |  |  |  |  |  |  |
| <ul> <li>22 FE22 Enabled</li> <li>23 FE23 Enabled</li> <li>24 FE24 Enabled</li> <li>25 GE1 Enabled</li> <li>26 GE2 Enabled</li> </ul>                                                                                                    | 0                           | 21           | FE21    | Enabled                     |  |  |  |  |  |  |  |
| <ul> <li>23 FE23 Enabled</li> <li>24 FE24 Enabled</li> <li>25 GE1 Enabled</li> <li>26 GE2 Enabled</li> </ul>                                                                                                    | 0                           | 22           | FE22    | Enabled                     |  |  |  |  |  |  |  |
| <ul> <li>24 FE24 Enabled</li> <li>25 GE1 Enabled</li> <li>26 GE2 Enabled</li> </ul>                                                                                                    | $\odot$                     | 23           | FE23    | Enabled                     |  |  |  |  |  |  |  |
| <ul> <li>25 GE1 Enabled</li> <li>26 GE2 Enabled</li> </ul>                                                                                                    | 0                           | 24           | FE24    | Enabled                     |  |  |  |  |  |  |  |
| O 26 GE2 Enabled                                                                                                    | 0                           | 25           | GE1     | Enabled                     |  |  |  |  |  |  |  |
|                                                                                                    | 0                           | 26           | GE2     | Enabled                     |  |  |  |  |  |  |  |

Schritt 2: Wählen Sie in der Dropdown-Liste "Schnittstellentyp" eine Schnittstelle aus.

Schritt 3: Klicken Sie auf Go, um eine Liste der Ports oder LAGs anzuzeigen.

Schritt 4: Klicken Sie auf das Optionsfeld des Ports oder der LAG, den bzw. die Sie bearbeiten möchten.

Schritt 5: Klicken Sie auf **Bearbeiten**, um die angegebene Schnittstelle zu konfigurieren. Das Fenster *Edit QoS Interface Settings* (QoS-Schnittstelleneinstellungen bearbeiten) wird angezeigt.

| QoS State: V Enable | Interface: | Port FE1 ▼ ○ LAG 1 ▼ |
|---------------------|------------|----------------------|
|                     | QoS State: | I Enable             |
| Apply               | Apply      | Close                |

Schritt 6. (Optional) Klicken Sie auf das Optionsfeld für die gewünschte Schnittstelle.

• Port: Wählen Sie aus der Dropdown-Liste Port den zu konfigurierenden Port aus. Dies wirkt sich nur auf den ausgewählten Port aus.

• LAG: Wählen Sie aus der Dropdown-Liste LAG (LAG) die LAG aus, die konfiguriert werden soll. Dies wirkt sich auf die in der LAG-Konfiguration definierte Portgruppe aus.

Schritt 7. Aktivieren Sie das Kontrollkästchen **Enable** (Aktivieren) im Feld "QoS State" (QoS-Status). Auf diese Weise wird der eingehende Datenverkehr an der Schnittstelle basierend auf dem konfigurierten QoS-Vertrauensmodus priorisiert. In diesem Fall ist dies der CoS/802.1p-Vertrauensmodus. Wenn QoS State (QoS-Status) deaktiviert ist, wird der gesamte eingehende Datenverkehr auf der Schnittstelle der Warteschlange für bestmögliche Leistung zugeordnet, und es findet keine Priorisierung statt.

Schritt 8: Klicken Sie auf **Apply** (Anwenden). Die Schnittstelleneinstellungen werden konfiguriert.

#### QoS-Warteschlange

Auf der Seite *Queue* (Warteschlange) wird die Priorität der Egress-Warteschlangen konfiguriert.

Schritt 1: Melden Sie sich beim Webkonfigurationsprogramm an, und wählen Sie **Quality of Service > General > Queue aus**. Die Seite *Queue* wird geöffnet:

| Queue 1 | lable 🛛         |            |            |                    |
|---------|-----------------|------------|------------|--------------------|
| Queue   | Scheduling M    | ethod      |            |                    |
|         | Strict Priority | WRR        | WRR Weight | % of WRR Bandwidth |
| 1       | 0               | 0          | 1          | 33.33              |
| 2       | $\odot$         | ۲          | 2          | 66.67              |
| 3       | ۲               | $\odot$    | 4          |                    |
| 4       | ۲               | $\bigcirc$ | 8          |                    |

Schritt 2: Klicken Sie auf das Optionsfeld für die gewünschte Planungsmethode für die einzelnen Warteschlangen. Diese Einstellung legt fest, wie der Datenverkehr behandelt wird.

• Strict Priority - Ausgangsdatenverkehr aus einer Warteschlange mit höherer Priorität wird zuerst gesendet. Datenverkehr aus einer Warteschlange mit niedrigerer Priorität wird verarbeitet, nachdem der gesamte Datenverkehr der Warteschlange mit höherer Priorität gesendet wurde.

• WRR: Weighted Round Robin (WRR) sendet Datenverkehr proportional zum Gewicht der Warteschlange an Warteschlangen. Das bedeutet, dass mehr Pakete aus einer Warteschlange mit einem höheren Gewicht gesendet werden. Eine Warteschlange wird verarbeitet, bis das Kontingent dieser Warteschlange erreicht ist, und anschließend wird die nächste Warteschlange verarbeitet.

Schritt 3: Wenn die Planungsmethode als WRR konfiguriert ist, geben Sie den Gewichtungswert für jede Warteschlange im Feld WRR Weight (WRR-Gewichtung) ein. Warteschlangen mit höherer Gewichtung erhalten mehr Bandbreite. Der Prozentsatz der Bandbreite, der der Warteschlange zugewiesen wird, wird im Feld % der WRR-Bandbreite angezeigt.

Schritt 4: Klicken Sie auf **Apply** (Anwenden). Die Warteschlangeneinstellungen werden konfiguriert.

## CoS/802.1p zu Warteschlange

Die Seite *CoS/802.1p to Queue* dient dazu, Pakete mit 802.1p-Prioritäts-Tags Ausgangswarteschlangen zuzuordnen.

Schritt 1: Melden Sie sich beim Webkonfigurationsprogramm an, und wählen Sie **Quality of Service > General > CoS/802.1p to Queue aus**. Die Seite *CoS/802.1p to Queue* wird geöffnet:

| CoS/80    | 02.1p to Queue                                            |
|-----------|-----------------------------------------------------------|
| CoS/802   | .1p to Queue Table                                        |
| 802.1p    | Output Queue                                              |
| 0         |                                                           |
| 1         |                                                           |
| 2         | 2 🗸                                                       |
| 3         | 3 🗸                                                       |
| 4         | 3 🗸                                                       |
| 5         | 4 🗸                                                       |
| 6         | 4 🗸                                                       |
| 7         | 4 💌                                                       |
| Appl      | y Cancel Restore Defaults                                 |
| Queue 1 h | as the lowest priority, queue 4 has the highest priority. |

In den folgenden Feldern werden Informationen zu den Ausgangswarteschlangen angezeigt.

• 802.1p: Das 802.1p-Prioritäts-Tag von Eingangspaketen. Pakete mit dem 802.1p-Tag werden der entsprechenden Ausgangswarteschlange zugeordnet.

• Ausgabewarteschlange - Die Ausgabewarteschlange, die dem entsprechenden 802.1p-Tag zugeordnet ist.

**Hinweis:** Pakete ohne Prioritäts-Tag erhalten ein Prioritäts-Tag, das auf dem konfigurierten CoS-Standardwert auf der Seite "*QoS Properties*" basiert.

Schritt 2: Wählen Sie aus der Dropdown-Liste "Output Queue" (Ausgabewarteschlange) die Ausgabewarteschlange aus, an die Pakete mit dem entsprechenden 802.1-Prioritäts-Tag gesendet werden sollen.

**Hinweis:** Klicken Sie auf **Restore Defaults (Standardwerte wiederherstellen**), um die Standard-CoS-Konfiguration in die Warteschlange wiederherzustellen.

Schritt 3: Klicken Sie auf **Apply** (Anwenden). Die CoS-Warteschlangeneinstellungen werden konfiguriert.

#### Bandbreite

Bandbreite ist die Übertragungsrate von Paketen an einer Schnittstelle. Auf der Seite *Bandwidth* (Bandbreite) wird die Eingangs- und Ausgangsbandbreite für jede Schnittstelle konfiguriert.

Schritt 1: Melden Sie sich beim Webkonfigurationsprogramm an, und wählen Sie **Quality of Service > General > Bandwidth aus**. Die Seite *Bandbreite* wird geöffnet:

| Ban     | Bandwidth    |           |            |                        |   |          |                      |       |          |  |  |  |
|---------|--------------|-----------|------------|------------------------|---|----------|----------------------|-------|----------|--|--|--|
| Ban     | dwidth Tabl  | е         |            |                        |   | Sho      | wing 1-26 of 26      | All 👻 | per page |  |  |  |
| Filte   | r: Interface | Type equa | Is to Port | GO                     |   | a        |                      |       |          |  |  |  |
|         | Entry No.    | Interface | Ingress Ra | Ingress Rate Limit     |   |          | Egress Shaping Rates |       |          |  |  |  |
|         |              |           | Status     | Rate Limit (KBits/sec) | % | Status   | CIR (KBits/sec)      | CBS ( | Bytes)   |  |  |  |
| ۲       |              | FE1       | Disabled   |                        |   | Disabled |                      |       |          |  |  |  |
| 0       | 2            | FE2       | Disabled   |                        |   | Disabled |                      |       |          |  |  |  |
| 0       | 3            | FE3       | Disabled   |                        |   | Disabled |                      |       |          |  |  |  |
| $\odot$ | 4            | FE4       | Disabled   |                        |   | Disabled |                      |       |          |  |  |  |
| 0       | 5            | FE5       | Disabled   |                        |   | Disabled |                      |       |          |  |  |  |
| $\odot$ | 6            | FE6       | Disabled   |                        |   | Disabled |                      |       |          |  |  |  |
| 0       | 7            | FE7       | Disabled   |                        |   | Disabled |                      |       |          |  |  |  |
| $\odot$ | 8            | FE8       | Disabled   |                        |   | Disabled |                      |       |          |  |  |  |
| 0       | 9            | FE9       | Disabled   |                        |   | Disabled |                      |       |          |  |  |  |
| 0       | 10           | FE10      | Disabled   |                        |   | Disabled |                      |       |          |  |  |  |
| 0       | 11           | FE11      | Disabled   |                        |   | Disabled |                      |       |          |  |  |  |
| $\odot$ | 12           | FE12      | Disabled   |                        |   | Disabled |                      |       |          |  |  |  |
| 0       | 13           | FE13      | Disabled   |                        |   | Disabled |                      |       |          |  |  |  |
| 0       | 14           | FE14      | Disabled   |                        |   | Disabled |                      |       |          |  |  |  |
| 0       | 15           | FE15      | Disabled   |                        |   | Disabled |                      |       |          |  |  |  |
| $\odot$ | 16           | FE16      | Disabled   |                        |   | Disabled |                      |       |          |  |  |  |
| 0       | 17           | FE17      | Disabled   |                        |   | Disabled |                      |       |          |  |  |  |
| $\odot$ | 18           | FE18      | Disabled   |                        |   | Disabled |                      |       |          |  |  |  |
| 0       | 19           | FE19      | Disabled   |                        |   | Disabled |                      |       |          |  |  |  |
| $\odot$ | 20           | FE20      | Disabled   |                        |   | Disabled |                      |       |          |  |  |  |
| 0       | 21           | FE21      | Disabled   |                        |   | Disabled |                      |       |          |  |  |  |
| 0       | 22           | FE22      | Disabled   |                        |   | Disabled |                      |       |          |  |  |  |
| 0       | 23           | FE23      | Disabled   |                        |   | Disabled |                      |       |          |  |  |  |
| 0       | 24           | FE24      | Disabled   |                        |   | Disabled |                      |       |          |  |  |  |
| 0       | 25           | GE1       | Disabled   |                        |   | Disabled |                      |       |          |  |  |  |
| $\odot$ | 26           | GE2       | Disabled   |                        |   | Disabled |                      |       |          |  |  |  |
|         | Copy Sett    | ings      | Edit       |                        |   |          |                      |       |          |  |  |  |

Schritt 2: Wählen Sie in der Dropdown-Liste "Schnittstellentyp" eine Schnittstelle aus.

Schritt 3: Klicken Sie auf Go, um eine Liste der Ports oder LAGs anzuzeigen.

Schritt 4: Klicken Sie auf das Optionsfeld des Ports oder der LAG, den bzw. die Sie bearbeiten möchten.

Schritt 5: Klicken Sie auf **Bearbeiten**, um die angegebene Schnittstelle zu konfigurieren. Das Fenster *Edit QoS Interface Settings* (QoS-Schnittstelleneinstellungen bearbeiten) wird angezeigt.

Schritt 6. (Optional) Klicken Sie auf das Optionsfeld für die gewünschte Schnittstelle.

- Port: Wählen Sie aus der Dropdown-Liste Port den zu konfigurierenden Port aus. Dies wirkt sich nur auf den ausgewählten Port aus.
- LAG: Wählen Sie aus der Dropdown-Liste LAG (LAG) die LAG aus, die konfiguriert werden soll. Dies wirkt sich auf die in der LAG-Konfiguration definierte Portgruppe aus.

Schritt 7: Aktivieren Sie optional im Feld "Ingress Rate Limit" (Übertragungsratenlimit für eingehenden Datenverkehr) **Aktivieren**, um die Eingangsbandbreite für die Schnittstelle zu konfigurieren. Dies ist die Bandbreite für Pakete, die über die Schnittstelle empfangen werden. Wenn diese Option deaktiviert ist, wird der Standardwert von 100 Kilobit verwendet.

Schritt 8: Wenn das Limit für die Eingangs-Übertragungsrate aktiviert ist, geben Sie die Bandbreite ein, die für den Eingang der Schnittstelle zulässig ist.

Schritt 9: Aktivieren Sie optional im Feld "Egress Shaping Rate" das Kontrollkästchen **Enable**, um die Ausgangsbandbreite für die Schnittstelle zu konfigurieren. Dies ist die Bandbreite für Pakete, die von der Schnittstelle übertragen werden. Wenn diese Option deaktiviert ist, wird der Standardwert von 64 Kilobit verwendet.

Schritt 10. Wenn die Ausgangs-Shaping-Rate aktiviert ist, geben Sie die folgenden Felder ein.

• Committed Information Rate (CIR) — Die für den Ausgang der Schnittstelle zulässige Bandbreite.

• Committed Burst Size (CBS) - Die Datenmenge, die in einem Burst auf der Schnittstelle gesendet werden kann.

Schritt 11. Klicken Sie auf **Apply** (Anwenden). Die Bandbreiteneinstellungen werden konfiguriert.

## Ausgangs-Shaping pro Warteschlange

Auf der Seite *Egress Shaping per Queue (Ausgangs-Shaping pro Warteschlange*) wird die Ausgangsbandbreite für jede Warteschlange konfiguriert.

Schritt 1: Melden Sie sich beim Webkonfigurationsprogramm an, und wählen Sie **Quality of Service > General > Egress Shaping per Queue aus**. Die Seite *Egress Shaping per Queue* wird geöffnet:

| Egr  | ress Shaping  | Per Queu  | e Table    |         |        |                           |     |                        |          |     |                       |          |     |     |
|------|---------------|-----------|------------|---------|--------|---------------------------|-----|------------------------|----------|-----|-----------------------|----------|-----|-----|
| Filt | er: Interface | Type equa | Is to LAG  | Go      |        |                           |     |                        |          |     |                       |          |     |     |
|      | Entry No.     | Interface | Queue 1 Eg | ress SI | naping | ng Queue 2 Egress Shaping |     | Queue 3 Egress Shaping |          |     | Queue 4 Egress Shapin |          |     |     |
|      |               |           | Status     | CIR     | CBS    | Status                    | CIR | CBS                    | Status   | CIR | CBS                   | Status   | CIR | CBS |
| 0    | 1             | LAG 1     | Disabled   |         |        | Disabled                  |     |                        | Disabled |     |                       | Disabled |     |     |
| 0    | 2             | LAG 2     | Disabled   |         |        | Disabled                  |     |                        | Disabled |     |                       | Disabled |     |     |
| Ð    | 3             | LAG 3     | Disabled   |         |        | Disabled                  |     |                        | Disabled |     |                       | Disabled |     |     |
| 0    | 4             | LAG 4     | Disabled   |         |        | Disabled                  |     |                        | Disabled |     |                       | Disabled |     |     |

Schritt 2: Wählen Sie in der Dropdown-Liste "Schnittstellentyp" eine Schnittstelle aus.

Schritt 3: Klicken Sie auf Go, um eine Liste der Ports oder LAGs anzuzeigen.

Schritt 4: Klicken Sie auf das Optionsfeld des Ports oder der LAG, den bzw. die Sie bearbeiten möchten.

Schritt 5: Klicken Sie auf **Bearbeiten**, um die angegebene Schnittstelle zu konfigurieren. Das Fenster *"Edit Egress Shaping Per Queue*" wird angezeigt.

|   | Interface:                        | ⊘ Port FE1 - | ● LAG 1 -                |
|---|-----------------------------------|--------------|--------------------------|
|   | Queue 1:                          | Enable       |                          |
| * | Committed Information Rate (CIR): |              | (Range: 64 - 1000000)    |
| * | Committed Burst Size (CBS):       |              | (Range: 4096 - 16762902  |
|   | Queue 2:                          | Enable       |                          |
| ¢ | Committed Information Rate (CIR): |              | (Range: 64 - 1000000)    |
| ¢ | Committed Burst Size (CBS):       |              | (Range: 4096 - 16762902  |
|   | Queue 3:                          | Enable       |                          |
| ¢ | Committed Information Rate (CIR): | 128          | (Range: 64 - 1000000)    |
| ¢ | Committed Burst Size (CBS):       | 200000       | (Range: 4096 - 16762902  |
|   | Queue 4:                          | Enable       |                          |
| ¢ | Committed Information Rate (CIR): | 400          | (Range: 64 - 1000000)    |
| ¢ | Committed Burst Size (CBS):       | 400000       | (Range: 4096 - 16762902) |

Schritt 6. (Optional) Klicken Sie auf das Optionsfeld für die gewünschte Schnittstelle.

• Port: Wählen Sie aus der Dropdown-Liste Port den zu konfigurierenden Port aus. Dies wirkt sich nur auf den ausgewählten Port aus.

• LAG: Wählen Sie aus der Dropdown-Liste LAG (LAG) die LAG aus, die konfiguriert werden soll. Dies wirkt sich auf die in der LAG-Konfiguration definierte Portgruppe aus.

Schritt 7. Aktivieren Sie im Feld "Queue" das Kontrollkästchen **Enable**, um die Ausgangsbandbreite der Warteschlange zu konfigurieren.

Schritt 8: Wenn das Feld "Queue" aktiviert ist, geben Sie die folgenden Felder ein.

• Committed Information Rate (CIR) — Die für den Ausgang der Schnittstelle zulässige Bandbreite. Der Standardwert ist 64 Kilobit pro Sekunde.

• Committed Burst Size (CBS) - Die Datenmenge, die in einem Burst auf der Schnittstelle gesendet werden kann. Der Standardwert ist 128000 Byte.

Schritt 9. Klicken Sie auf **Apply** (Anwenden). Die Egress-Shaping-Einstellungen pro Warteschlange werden konfiguriert.

#### Informationen zu dieser Übersetzung

Cisco hat dieses Dokument maschinell übersetzen und von einem menschlichen Übersetzer editieren und korrigieren lassen, um unseren Benutzern auf der ganzen Welt Support-Inhalte in ihrer eigenen Sprache zu bieten. Bitte beachten Sie, dass selbst die beste maschinelle Übersetzung nicht so genau ist wie eine von einem professionellen Übersetzer angefertigte. Cisco Systems, Inc. übernimmt keine Haftung für die Richtigkeit dieser Übersetzungen und empfiehlt, immer das englische Originaldokument (siehe bereitgestellter Link) heranzuziehen.